## Тема 10. Фиксация базового плана. Отчеты. Распечатка форм

## Задачи:

- научиться фиксировать базовый план проекта;
- рассмотреть стандартные и освоить формирование новых форм отчетов по проекту;
- научиться распечатывать формы представления информации по проекту.

## 10.1. Создаем базовый план проекта

Базовый план представляет собой набор ключевых первоначальных оценок проекта. Этот набор состоит из первоначальных оценок задач, ресурсов, назначений и затрат, которые вводятся в план проекта.

Базовый план необходим для отслеживания хода выполнения проекта. Предварительные оценки, содержащиеся в нем, являются опорными точками, с которыми можно сравнивать обновленные сведения о задачах, ресурсах, назначениях и затратах (включая записанные фактические данные), вводимые в план проекта по мере его выполнения. Примерами фактических сведений могут служить фактические длительности задач, повременные затраты на ресурсы, а также трудозатраты для назначений.

В одном плане проекта можно сохранять до 11 базовых планов. Им присваиваются названия «Базовый план» (первый сохраненный базовый план), «Базовый план 1» - «Базовый план 10».

Лучше всего создавать базовый план после завершения и настройки плана проекта. Поскольку базовый план содержит данные, с которыми сравнивается фактический ход выполнения проекта, этот план должен содержать наиболее точные предварительные оценки для длительности задач, начальных и конечных дат, затрат, а также других переменных проекта, которые требуется отслеживать.

#### 10.1.1. Фиксация базового плана

В меню *Сервис* выберите команду *Отслеживание*, а затем — команду *Сохранить базовый план*.

Установите переключатель в положение *Сохранить базовый план*, а затем выберите в списке базовый план, который требуется сохранить. В нашем случае выбираем вариант *Базовый план*.

Установите переключатель в положение всего проекта.

## • Нажмите кнопку ОК.

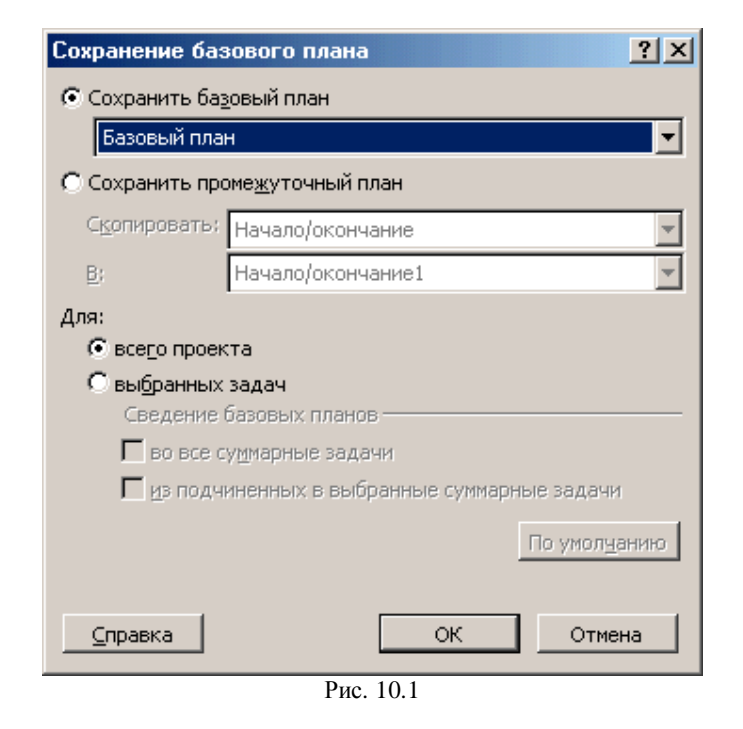

#### 10.1.2. Удаление базового плана

 В меню Сервис выполните команду Отслеживание, а затем команду Очистить базовый план. Откроется показанное ниже диалоговое окно (рис. 10.2).

| Очистка базового плана                          | <u>? ×</u>                                          |  |  |  |
|-------------------------------------------------|-----------------------------------------------------|--|--|--|
| • Очистить базовый план                         | Базовый план (последнее сохранение - Вс 18.05.03) 💌 |  |  |  |
| C Очистить промежуточный план Начало/окончание1 |                                                     |  |  |  |
| Для 💿 всего проекта 🔿 выбранных задач           |                                                     |  |  |  |
|                                                 | Отмена                                              |  |  |  |
|                                                 |                                                     |  |  |  |

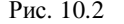

• (Не выполняем! это информация для справки. Из диалогового окна выйдите по кнопке Отмена). Установите переключатель Очистить базовый план, из раскрывающегося списка выберите удаляемый базовый план и нажмите кнопку ОК.

## 10.2. Формируем отчеты по проекту

Отчет - это определенный формат печати сведений о календарном плане, подходящий для предполагаемых получателей. Пользователь имеет возможность использовать встроенные отчеты *Microsoft Project* или создавать собственные отчеты.

#### 10.2.1. Встроенные отчеты

В *Microsoft Project* содержатся заранее определенные **отчеты о** задачах, такие как «Отчет о бюджете», «Завершенные задачи», «Вехи», «Список дел» и «Задачи верхнего уровня», и заранее определенные **отчеты о ресурсах**, такие как «Ресурс», «Ресурсы с превышением доступности», «Ресурсы с превышением бюджета» и «Дела по исполнителям».

#### Просмотрите виды встроенных отчетов:

• В меню *Вид* выполните команду *Отчеты*. Откроется показанное ниже диалоговое окно (рис. 10.3):

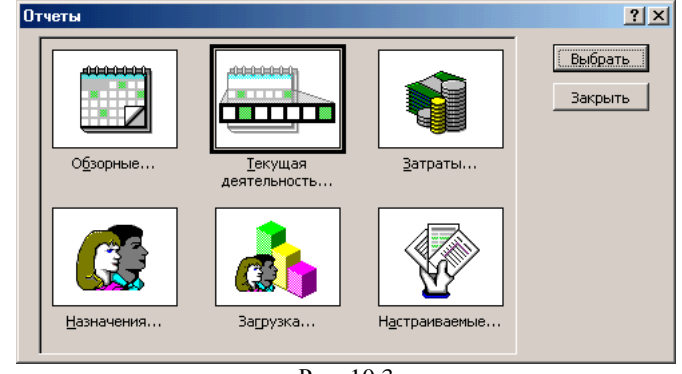

Рис. 10.3

• Выберите, например, вариант отчетов Загрузка и нажмите кнопку Выбрать. В открывшемся дополнительном диалоговом окне выберите требуемый отчет (например, Использование ресурсов) и нажмите кнопку Выбрать.

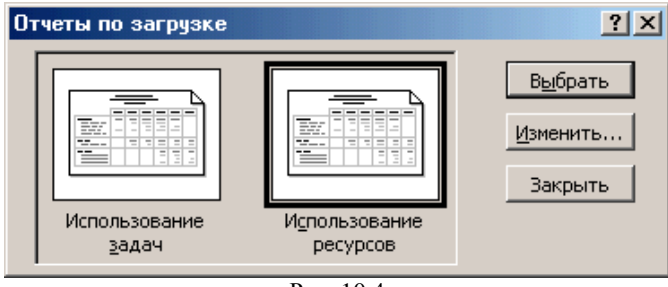

Рис. 10.4

• Просмотрите предлагаемый к печати (мы пока не печатаем!) вариант отчета по использованию ресурсов.

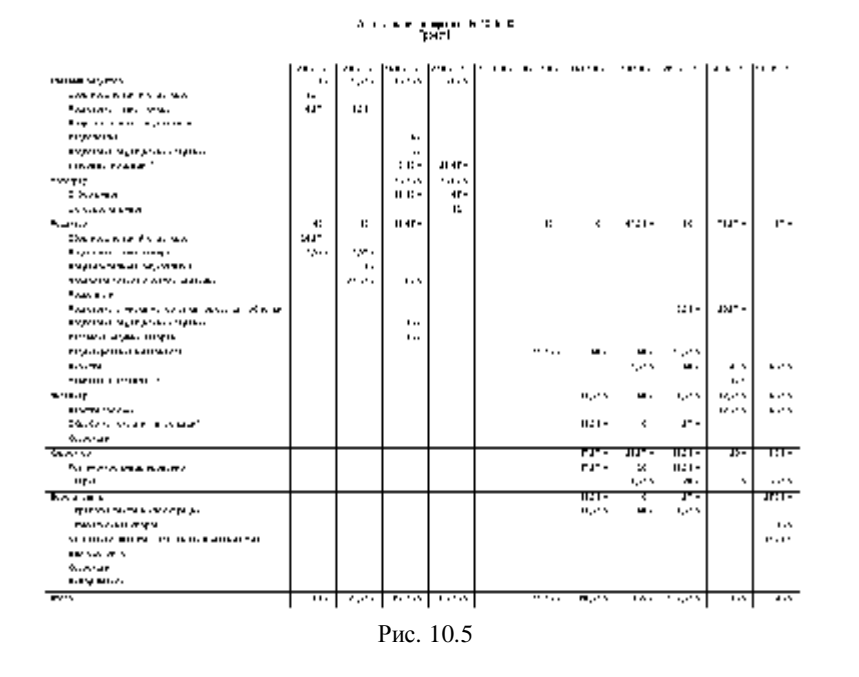

 Самостоятельно просмотрите другие виды встроенных отчетов (не трогая пока вариант *Настраиваемые*).

#### 10.2.2. Пользовательские отчеты

В *MS Project* предусмотрены два варианта разработки пользовательских отчетов:

- на изменения (настройки) встроенных отчетов;
- создание нового пользовательского отчета.

## 10.2.2.1. Настраиваемые отчеты

Для создания пользовательского отчета **на основе встроенного** отчета необходимо:

• В меню *Bud* выполнить команду *Отчеты* и в открывшемся диалоговом окне выбрать вариант *Настраиваемые*.

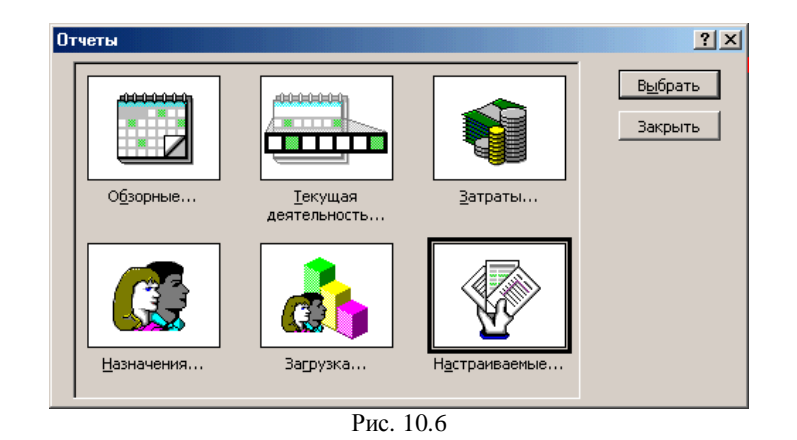

• В открывшемся диалоговом окне *Настраиваемые отчеты* выбрать отчет-прототип и нажать кнопку *Изменить*:

| Настраиваемые отчеты                      | ? ×            |
|-------------------------------------------|----------------|
| Отчеты:                                   |                |
| Базовый календарь                         | Создать        |
| Вехи                                      |                |
| Выполняющиеся задачи                      | Изменить       |
| Движение денежных средств                 |                |
| Дела по исполнителям                      | Копировать     |
| Завершенные за лаци                       |                |
| Залаци                                    | Организатор    |
| Задачи верхнего уровня                    | op_anibaropini |
| Задачи с превышением бюджета              |                |
| Задачи, которые должны были начаться      |                |
| Просмотр <u>Н</u> астройка <u>П</u> ечать | Отмена         |
| Рис. 10.7                                 |                |

 Дальнейшая настройка производится с помощью вкладок диалогового окна, соответствующего выбранному отчетупрототипу (пример такого окна показан ниже).

| Отчет о зад                                                                       | Javas                 |               |      | ? ×       |
|-----------------------------------------------------------------------------------|-----------------------|---------------|------|-----------|
|                                                                                   | Leasterne             | Подревности   | Curr | eponez 🔰  |
| Hooper view                                                                       | 34,14 81              | _             |      | <u>~~</u> |
| Danim                                                                             | 31.0113.0             | •             |      | O rana    |
| Читас ели                                                                         | INCOMENTS I           | 1             |      | levor .   |
| Тајденно                                                                          | 3-a.y.                |               | -    |           |
| ±.1≥∓r                                                                            | Jos saas i            |               | -    |           |
|                                                                                   | 🗖 Вер, наделар й толе |               |      |           |
| <ul> <li>Пласть полькимары на годани.</li> <li>Полекы разделители дат.</li> </ul> |                       |               |      |           |
|                                                                                   |                       | <b>D</b> 40.0 |      |           |

Рис. 10.8

Разобрать дальнейший порядок создания пользовательского отчета по этому варианту Вам предлагается самостоятельно. В данной лабораторной работе мы более подробно рассмотрим создание нового пользовательского отчета.

#### 10.2.2.2. Разработка нового отчета

Разработку нового отчета рассмотрим на примере создания табличного отчета о задачах проекта.

• В меню *Вид* выполните команду *Отчеты*. В открывшемся диалоговом окне *Отчеты* выберите вариант *Настраиваемые*. В открывшемся диалоговом окне *Настраиваемые отчеты* нажмите кнопку *Создать*. Откроется диалоговое окно для выбора типа нового отчета:

| Задача     |            | 016    |
|------------|------------|--------|
| Ресурс     |            | OK     |
| Месячный к | алендарь   |        |
| Перекрестн | ая таблица | Отмена |
|            |            |        |

• Выберите тип отчета Задача для составления отчета о задачах графика проекта и нажмите кнопку *ОК*. Откроется диалоговое окно Отчет о задачах:

| Отчет о задачах ? 🛛 🖓                                                   |                          |             |               |  |
|-------------------------------------------------------------------------|--------------------------|-------------|---------------|--|
| On                                                                      | ределение                | Подробности | Сортировка    |  |
| <u>Н</u> азвание:                                                       | Отчет1                   |             | ОК            |  |
| Период:                                                                 | Весь проект              | •           | Отмена        |  |
| <u>Ч</u> исло еди                                                       | ниц времени; 1           |             | <u>Т</u> екст |  |
| Таб <u>л</u> ица:                                                       | Ввод                     |             | •             |  |
| <u>Ф</u> ильтр:                                                         | Все задачи               |             | <b>•</b>      |  |
|                                                                         | 🗌 Выдел <u>я</u> ющий фи | льтр        |               |  |
| Показывать су <u>м</u> марные задачи<br>Полосы-раздел <u>и</u> тели дат |                          |             |               |  |

Рис. 10.10

- Оставим предлагаемое по умолчанию название отчета Omчem 1. В качестве отчетного периода выберем Becь проект. В качестве исходной таблицы для формирования отчета выберем таблицу Beod (таблица диаграммы Ганта). Если для формирования отчета необходимо воспользоваться другой таблицей, то такая таблица должна быть предварительно создана и сохранена (о работе с таблицами см. лабораторную работу 2). Фильтр, который должен использоваться при формировании отчета, можно выбрать в списке Фильтр. Этот фильтр также должен быть создан заблаговременно (см. лабораторную работу 2).
- Для задания режима сортировки при печати отчета следует в диалоговом окне *Отчет о задачах* перейти на вкладку *Сортировка*.

| Отчет о задачах              |                       | ? ×        |
|------------------------------|-----------------------|------------|
| Определение                  | Подробности           | Сортировка |
| Сортировать по               |                       | ОК         |
| Ид.                          |                       | • Отмена   |
| По возрастанию               | С По уб <u>ы</u> вани | но Текст   |
| Затем по                     |                       |            |
|                              |                       |            |
| • По возрастанию             | С По убыв <u>а</u> ни | Ю          |
| Затемпо                      |                       |            |
|                              |                       | <b>_</b>   |
| По возрастанию               | С По убыван <u>и</u>  | Ю          |
| Coxран <u>я</u> ть структуру |                       |            |
| r                            |                       |            |

Рис. 10.11

 Для включения в отчет дополнительной детальной информации, расположенной под каждой из его записей, перейдите на вкладку Подробности. Установите флажки, как показано на рисунке ниже:

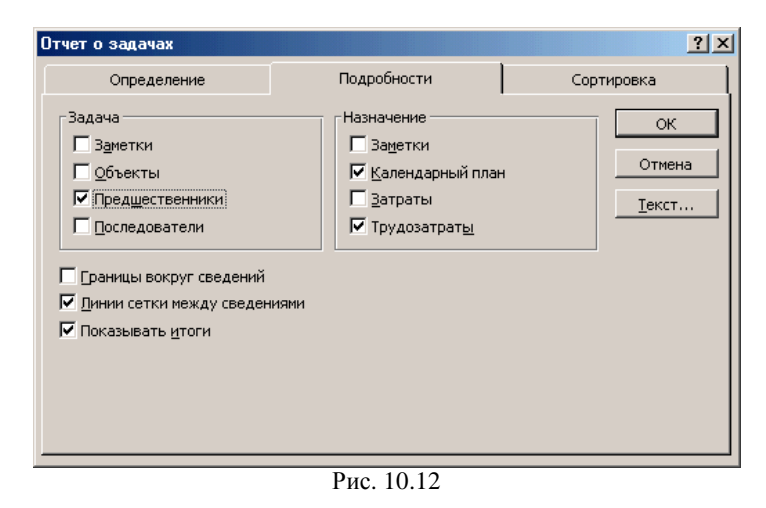

• Нажмите кнопку *OK*. В диалоговом окне *Настраиваемые отчеты* нажмите кнопку *Просмотр* и просмотрите сформированный отчет.

• Удалить ненужный отчет можно, воспользовавшись кнопкой Организатор диалогового окна Настраиваемые отчеты.

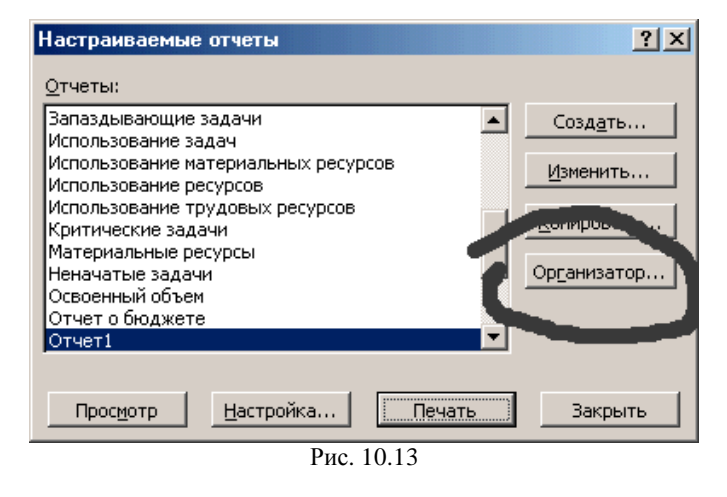

После щелчка по этой кнопке откроется одноименное окно, в котором надо выбрать вкладку *Отчеты*, выделить удаляемый отчет и нажать кнопку *Удалить*:

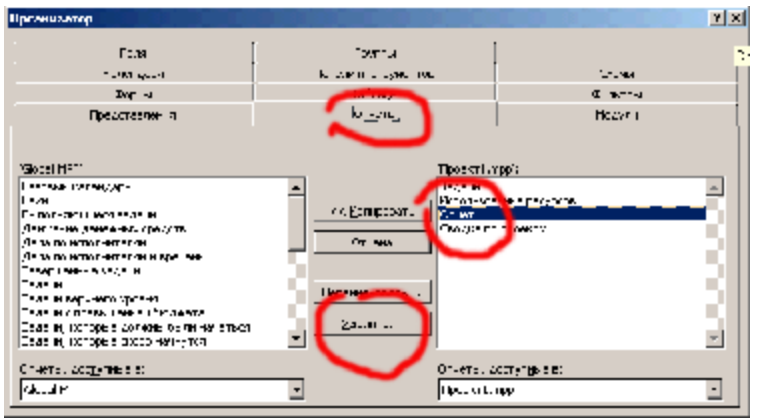

Рис. 10.14

# 10.3. Распечатываем формы с информацией о проекте

Для распечатки экранной формы воспользуйтесь командой *Печать* меню *Файл*. К особенностям распечатки формы отображения относятся следующие моменты:

- При использовании совмещенных экранных форм (меню Окно, команда *Разделить* или щелчок по второй форме на панели представлений с нажатой клавишей Shift) печатается только верхняя часть экранной формы, которая в *MS Project* рассматривается как основная.
- Расположенный в области Интервал дат флажок Печатать только левые столбцы страниц позволяет распечатать, например, только табличную часть линейной диаграммы.

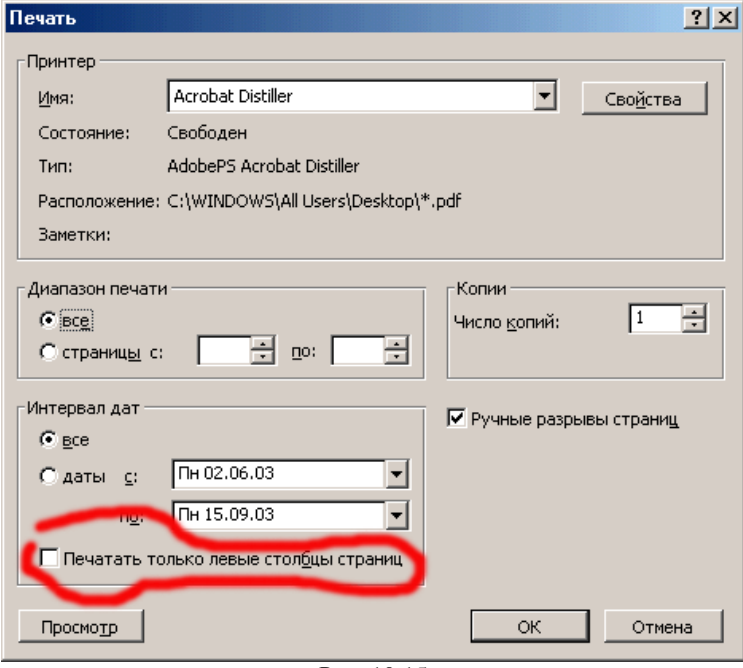

Рис. 10.15